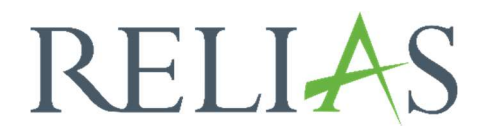

## Umgang mit der Wahlkurs-Bibliothek

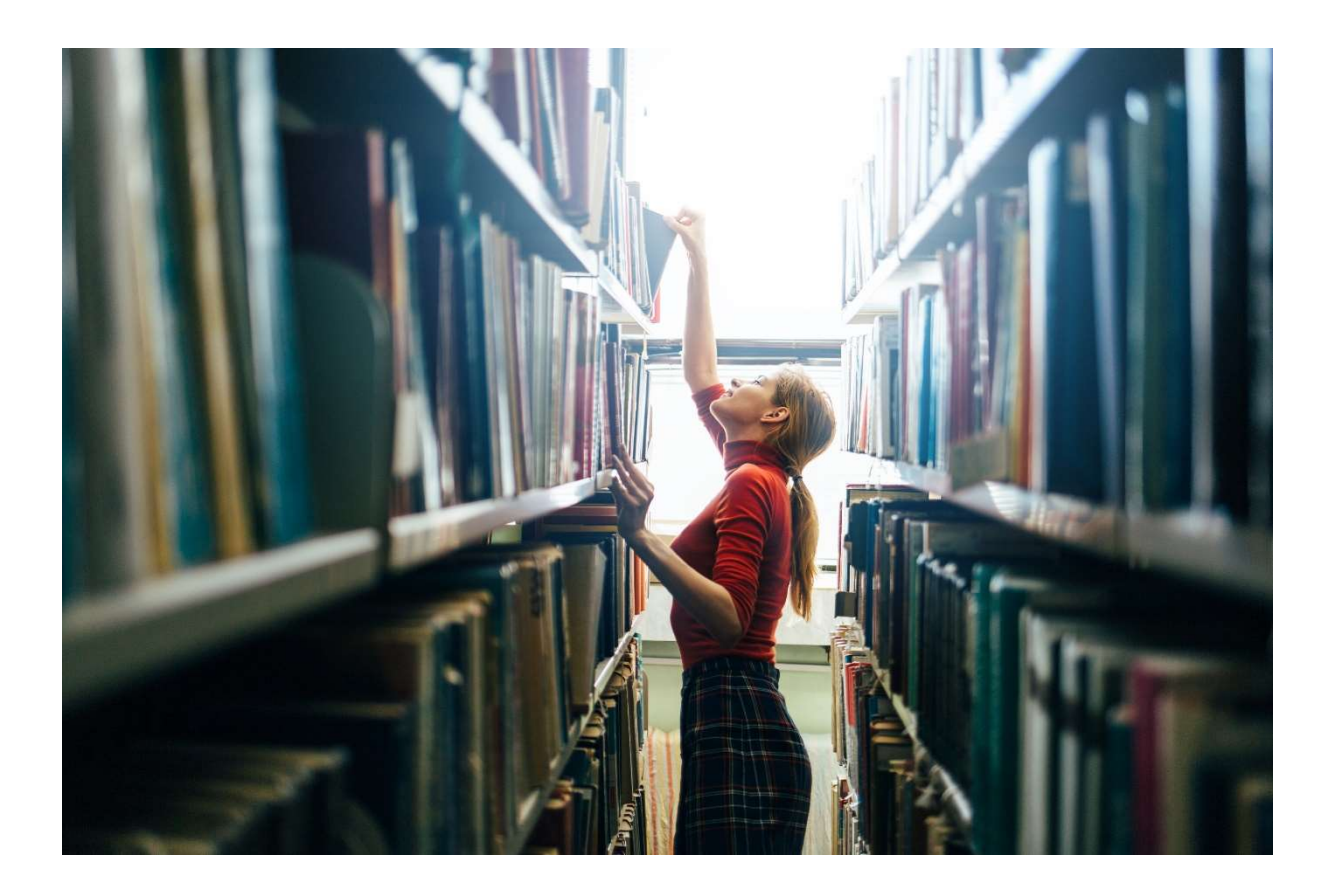

## Umgang mit der Wahlkursbibliothek

Je nach Einstellung Ihrer Einrichtung erhalten Sie die Möglichkeit, Wahlkurse zu absolvieren. Die Absolvierung dieser Kurse ist freiwillig. Ob Ihnen deren Bearbeitung gegebenenfalls als Dienstzeit angerechnet werden kann, klären Sie bitte vorab mit Ihrer zuständigen Führungskraft. Die Anmeldung zu Wahlkursen erfolgt eigenständig.

**Bitte beachten Sie:** Aufgrund von Seiteneinstellungen Ihrer Einrichtung können Sie möglicherweise keine Wahlkurse einsehen.

Um die Wahlkursbibliothek nach geeigneten Kursen für Sie zu durchsuchen, melden Sie sich im Relias LMS an und wählen in der Menüleiste links "Wahlkurse" (siehe Abbildung 1).

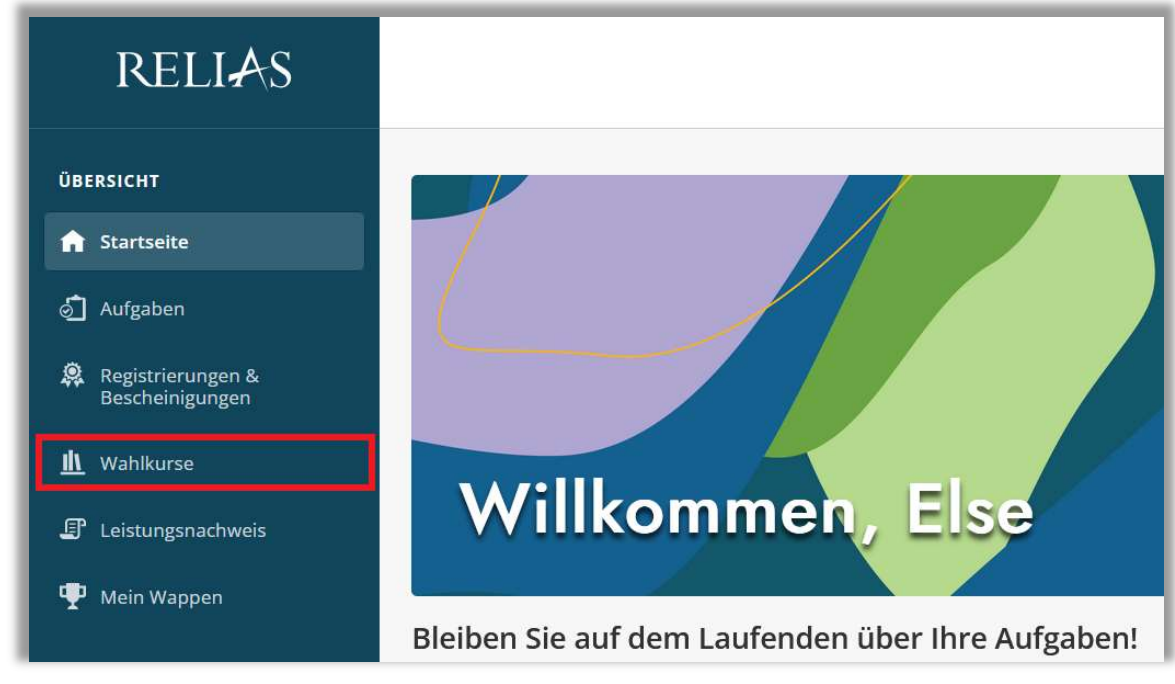

Abbildung 1 – Wahlkurse

Anschließend können Sie verschiedene Filter zur Kurssuche verwenden, einschließlich Schlüsselwörter und Themen. Die Stichwortsuche zeigt alle Kurse an, die dem eingegebenen Suchbegriff entweder in der Bezeichnung oder Beschreibung entsprechen. Geben Sie zum Beispiel das Wort "Feuer" in das Suchfeld ein, werden Ihnen alle verfügbaren Brandschutzkurse angezeigt (siehe Abbildung 2).

|                                                                                                    | Kursbibliothek durchsuchen             | ⊗ C      |
|----------------------------------------------------------------------------------------------------|----------------------------------------|----------|
|                                                                                                    | feuerlöschübung                        |          |
|                                                                                                    | feuerlöscher                           |          |
| Rrandschutz - Kurs für oflegerisches und medizinisches Personal                                                                                                    | feuerlöschung                          |          |
| In diesem Kurs lernen Sie, Brandgefahren frühzeitig zu erkennen und zu vermeiden. Außerdem welchen Maßnahmen Sie einen Brand bekämpfen. So sind Sie im Fall eines Feuers handlungsfä<br>Verletzungen und Schäden vermeiden oder gering halten. | n erfahren Sie, mit<br>ihig und können |          |
| Brandschutz - Kurs für Mitarbeitende im Gesundheitswesen<br>④ 45Min                                                                                                    | n erfahren Sie, mit<br>Ihig und können | Anmelden |
| Brandschutz - Kurs für pflegerisches und medizinisches Personal (ohne Audio)<br>④ 45Min                                                                                                    | n erfahren Sie, mit<br>ihig und können | Anmelden |

Abbildung 2 – Wahlkursbibliothek durchsuchen

Zusätzliche Filterkriterien erleichtern Ihnen die Suche. Über die Pfeiltasten neben den Filtermöglichkeiten gelangen Sie in das Dropdown-Menü und erhalten so weitere Filtermöglichkeiten. Um sich für einen Kurs anzumelden, klicken Sie bitte auf die Schaltfläche "Anmelden" des ausgewählten Kurses (siehe Abbildung 3). Der Kurs wird im Anschluss direkt in Ihrer Aufgabenliste gelistet.

| Filter                                                      | Brandschutz - Kurs für pflegerisches und medizinisches Personal                                                                                                    | Anmelden      |
|-------------------------------------------------------------|----------------------------------------------------------------------------------------------------|---------------|
| Meine Registrierungen &<br>Bescheinigungen                  | <ul> <li>In diesem Kurs lernen Sie, Brandgefahren frühzeitig zu erkennen und zu vermeiden. Außerdem erfahren Sie, mit<br/>welchen Maßnahmen Sie einen Brand bekämpfen. So sind Sie im Fall eines Feuers handlungsfähig und können<br/>Verletzungen und Schäden vermeiden oder gering halten.</li> </ul>                                             |               |
| Zertifikate                                                 | · .                                                                                                    |               |
| Modultyp Alle Präsenzveranstaltung Kurs Dokument einreichen | Brandschutz - Kurs für Mitarbeitende im Gesundheitswesen ③ 45Min 	≡ Ton In diesem Kurs lernen Sie, Brandgefahren frühzeitig zu erkennen und zu vermeiden. Außerdem erfahren Sie, mit welchen Maßnahmen Sie einen Brand bekämpfen. So sind Sie im Fall eines Feuers handlungsfähig und können Verletzungen und Schäden vermeiden oder gering halten. | Anmelden      |
| Kompetenz Checkliste                                        | Brandschutz - Kurs für pflegerisches und medizinisches Personal (ohne Audio)                                                                                                    | Anmelden      |
| Sprache                                                     | ♥ 45Min 	Text<br>In diesem Kurs lernen Sie, Brandgefahren frühzeitig zu erkennen und zu vermeiden. Außerdem erfahren Sie, mit<br>welchen Maßnahmen Sie einen Brand bekämnfen. So sind Sie im Fall eines Feuers handlungsfähig und können.                                                                                                    |               |
| Erstellt von                                                | <ul> <li>Verletzungen und Schäden vermeiden oder gering halten.</li> </ul>                                                                                                    |               |
| Filter zurücksetzen                                         | Brandschutz - Kurs für Mitarbeitende im Gesundheitswesen (ohne Audio)                                                                                                    | Jetzt starten |

Abbildung 3 – Weitere Filtermöglichkeiten und Anmeldung

Wenn Sie sich wieder von einem Wahlkurs abmelden möchten, klicken Sie zunächst auf den Button "Jetzt starten" (siehe Abbildung 4) und anschließend auf "Abmelden" (siehe Abbildung 5).

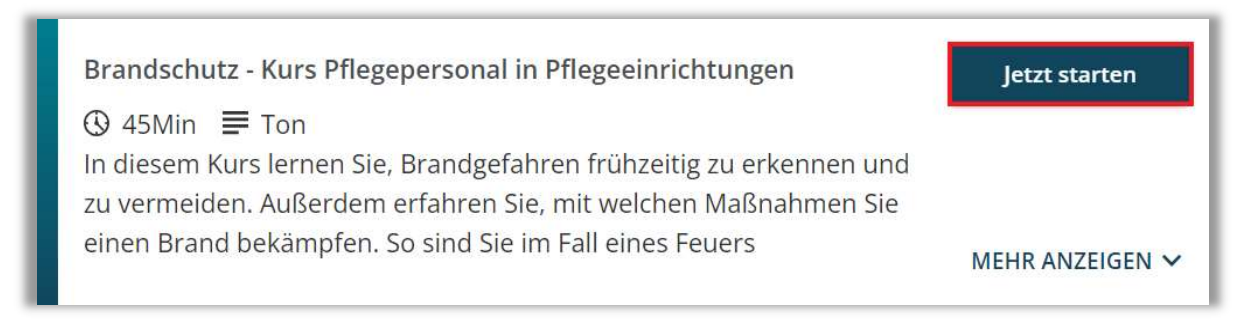

Abbildung 4 - Abmelden von einem Wahlkurs

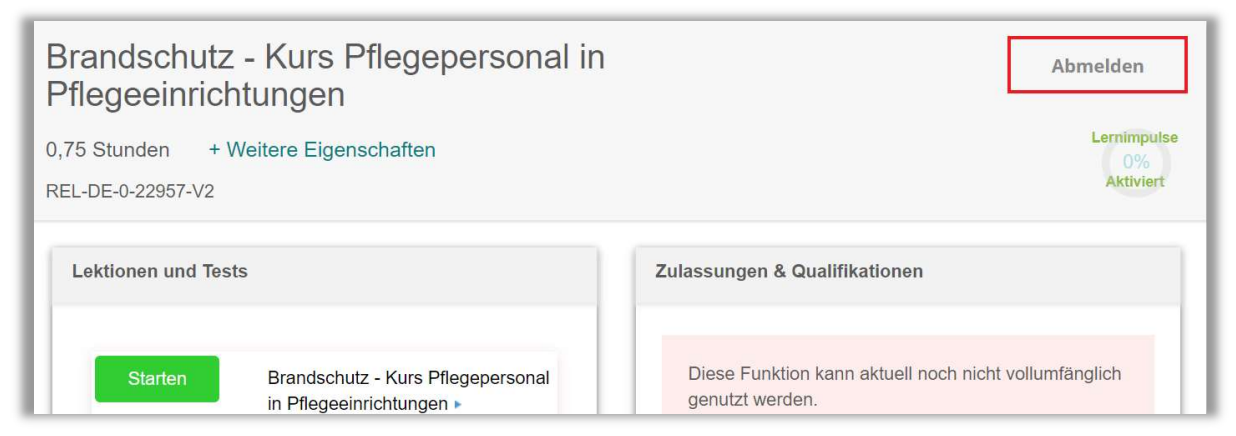

Abbildung 5 - Abmelden von einem Wahlkurs